### 2TM 学生実験B5 金属材料の機械的性質 解析編 ~解析ソフトAbaqusを使ってみよう~

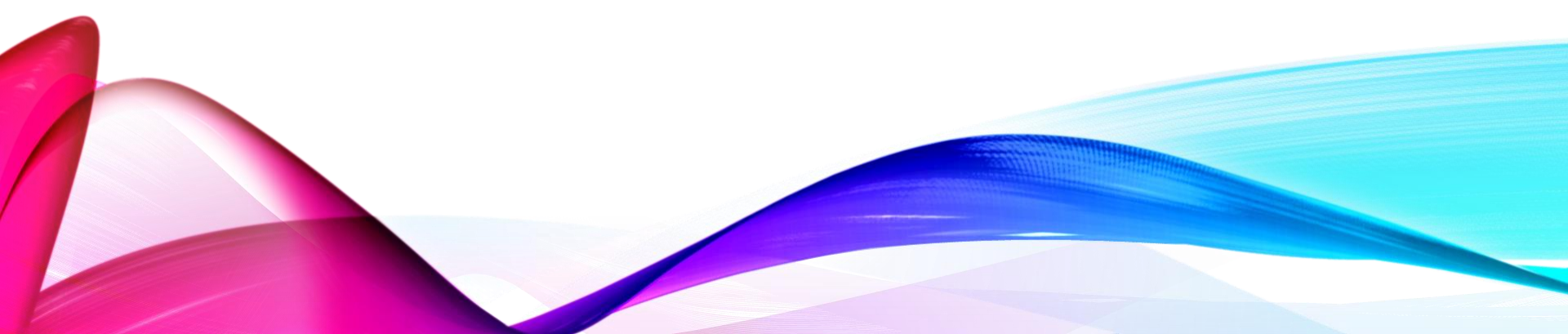

# <u>ABAQUSの利点(有限要素解析とは)</u> 固体の変形を支配する物理量

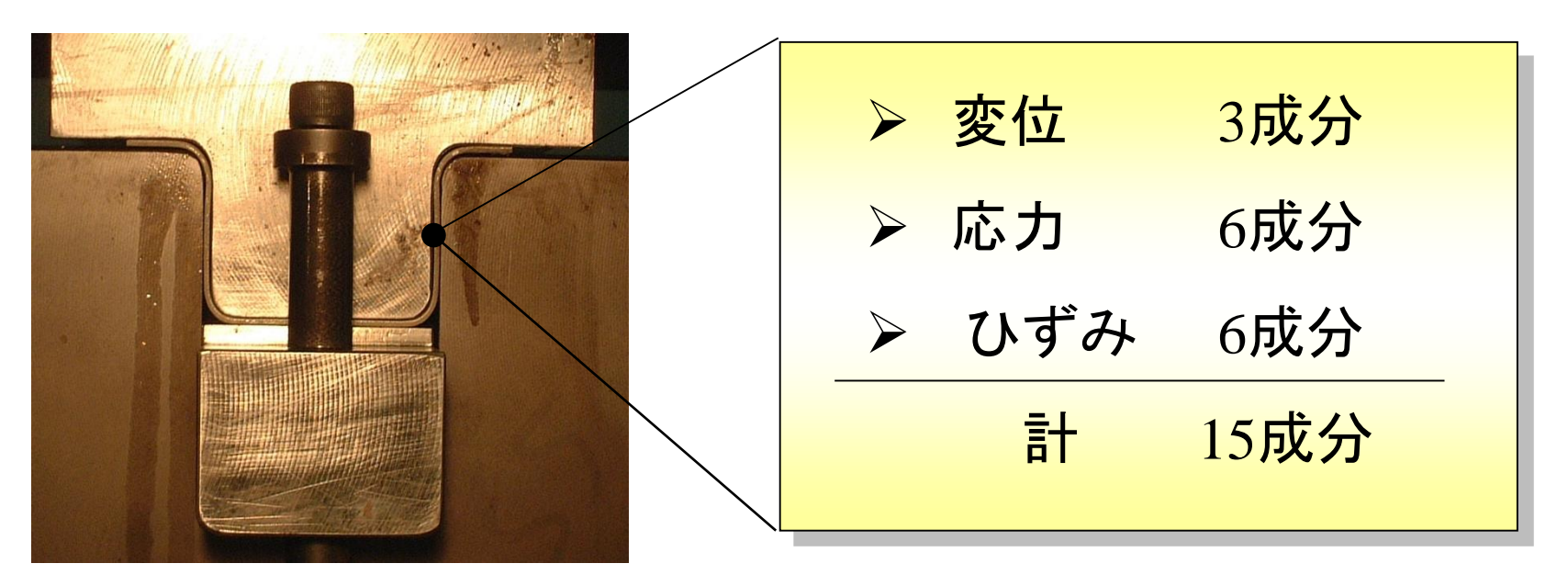

計算上,物体の変形は15成分の物理量 だけで表現されている!

この15成分を解くことが変形を解くことと同義

## <u>ABAQUSの利点(有限要素解析とは)</u> 15コの関係式(支配方程式)

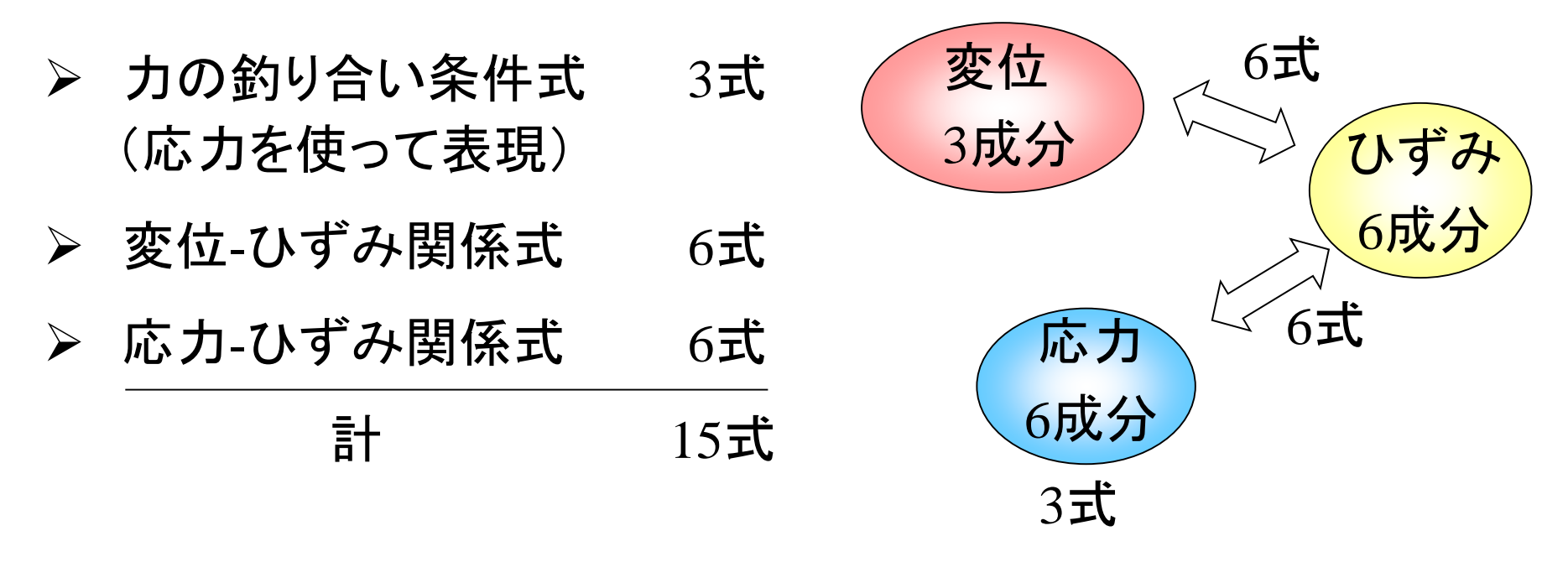

### 15コの未知数に対して,

15コの関係式が与えられている 具体的にどうやって解けばよいか?? <u> ABAQUSの利点(有限要素解析とは)</u>

応力,ひずみ:<u>点ごと</u>,もしくは<u>点同士の関係</u>で定義される

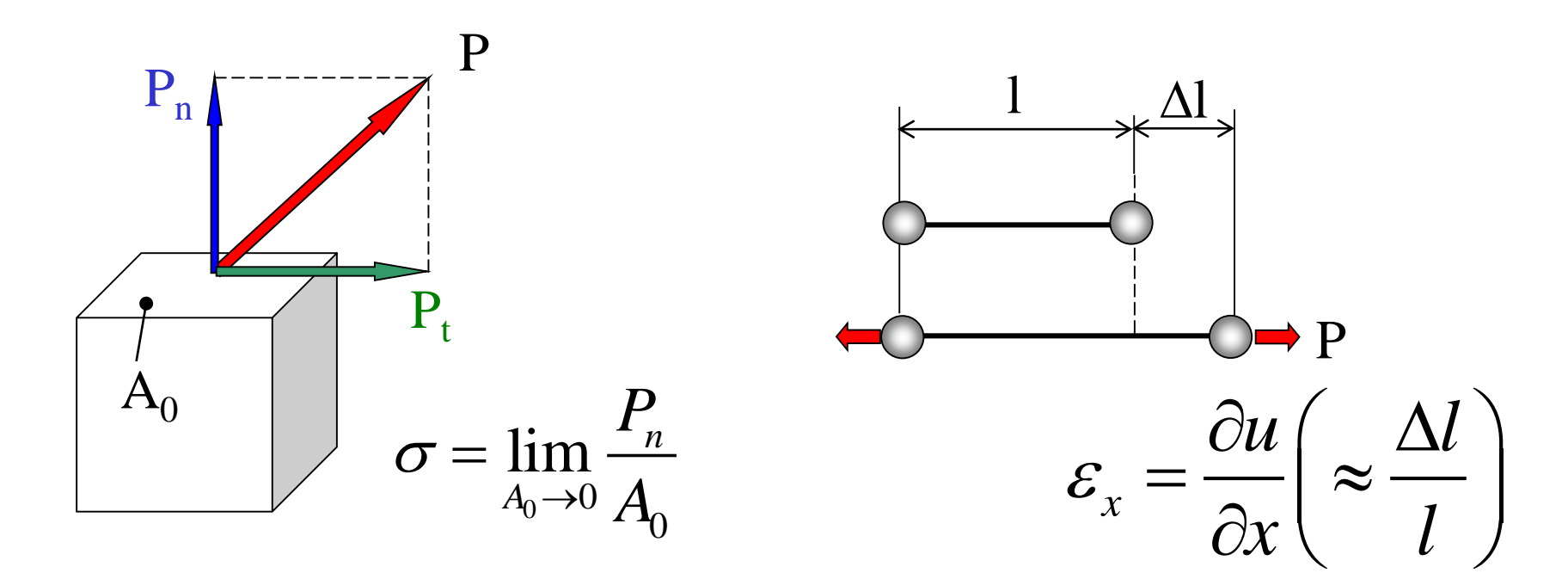

点は体積無限小なので、物体は無限個の点の集合に より形作られる

### ABAQUSの利点(有限要素解析とは)

# 棒材を単純に引張る場合 板材は一様に伸びていく ひずみ,応力,変位は板材の どの点でも同じ値! 一組の(ひずみ,応力,変位)

を求めれば良い

板材を単純に曲げる場合

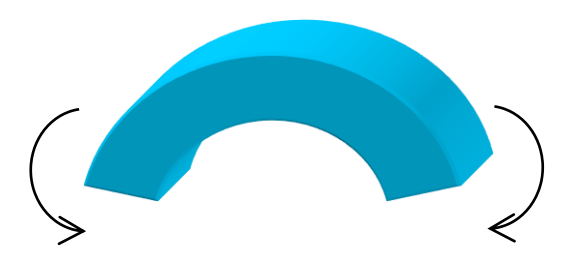

#### ひずみ,応力,変位は板材中 の位置で異なる!

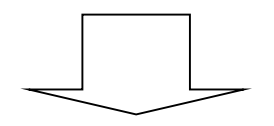

### <mark>全ての点で</mark>(ひずみ, 応力, 変位) を求める必要がある

### <u>ABAQUSの利点(有限要素解析とは)</u>

#### 点は体積無限小なので、物体は無限個の点の集合に より形作られる

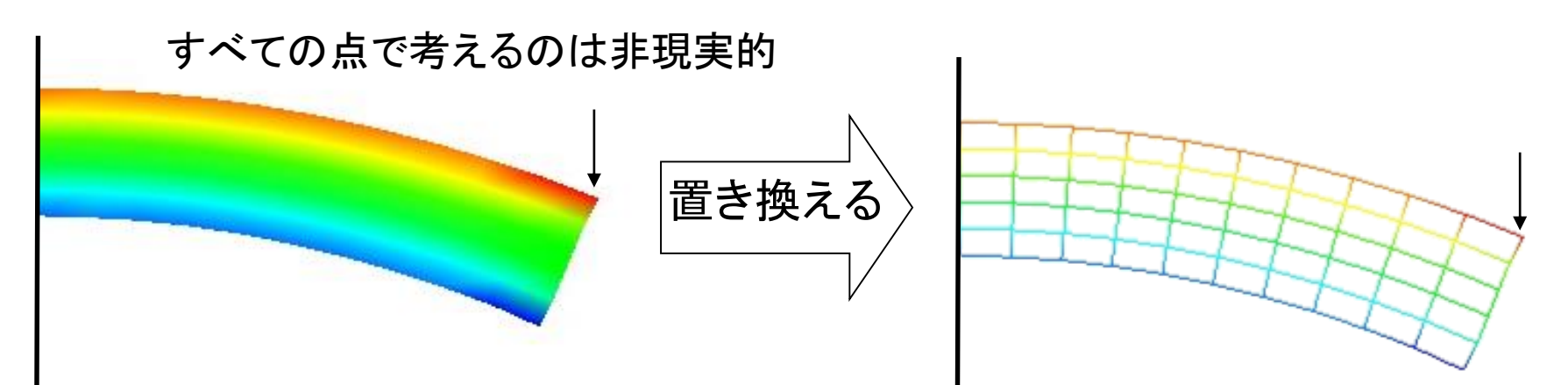

### 物体は有限個の要素の集合で形作られると仮定する

全ての要素で(ひずみ,応力,変位)を求める と置き換える

### ABAQUSの利点(有限要素解析とは)

6式

6式

ひずみ

変位

応力

3式

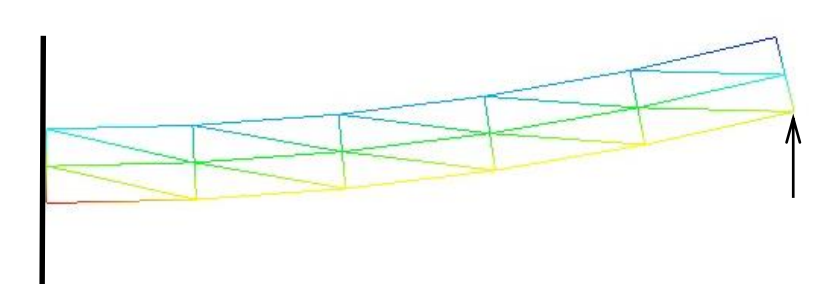

- 要素の頂点を「<u>節点</u>(せってん)」と呼ぶ
- 節点の移動によって、物体の変形を表現する (変位の自由度は節点上に集約される)
- 節点の移動で要素が変形することにより、
   要素内部で応力、ひずみが発生する
   (応力、ひずみは要素内で与えられる)

### <u>有限個の要素に近似し方程式を解くことで変形</u> <u>を解くことができる</u>

### <u>実践演習~実験と同様の引張解析~</u>

#### <u>1. Partの作成(モデル作成)</u>

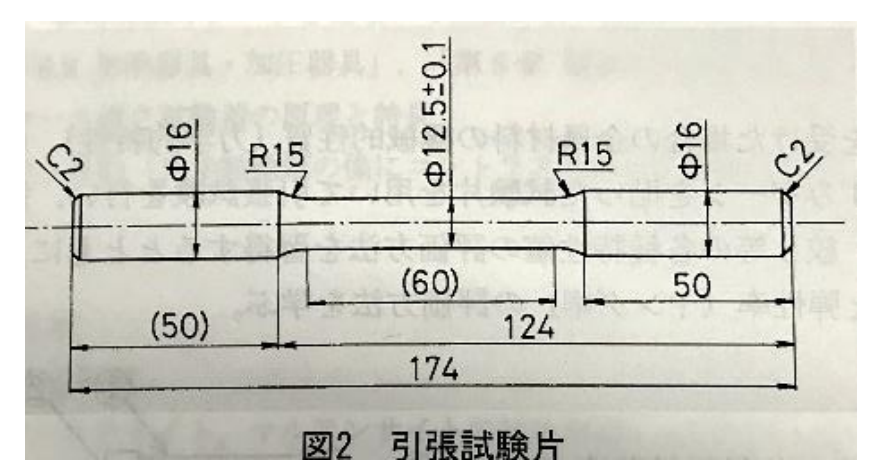

軸対称モデルの寸法及び座標は右の通りなのでモデルを作成 しよう

モジュール: パートで左上のボタン

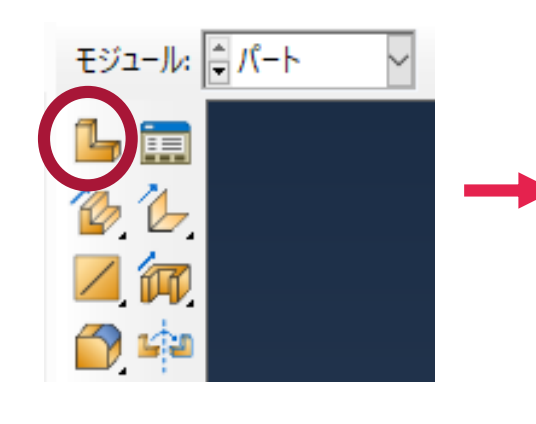

| 前: Part-1    |            |
|--------------|------------|
| モデリング空間      |            |
| ○ 3 次元 ○ 2 次 | 2元平面 ◉ 軸対称 |
| タイプ          | オプション      |
| ● 変形体        |            |
| ○ 離散化剛体      | □わじはを会める   |
| ○ 解析的剛体      |            |
| O Euler      |            |
| ベースフィーチャ     |            |
| ) باتلا 🔘    |            |
| 0 717        |            |
| ○ ポイント       |            |
| É似サイズ: 1     |            |

実験の試験片は円柱 なので軸対称で扱う

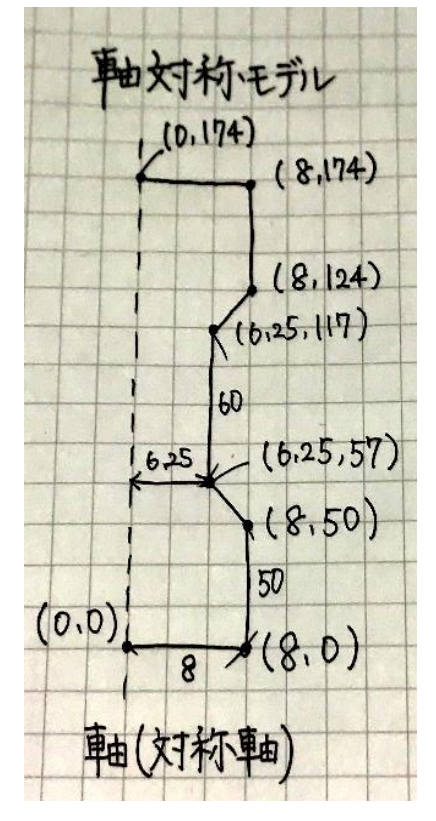

モデリング空間: 軸対称 タイプ: 変形体 ベースフィーチャ: シェル 近似サイズ: 1にする →続けるボタン

### 「実践演習~実験と同様の引張解析~

軸対称モデル

(D.174)

625

8

18,124

(6.25,57

(8.0)

16,25,117

#### 右図の座標点を基にモデルの外枠を作成

このボタンで設定した座標点を線でつなげることができる →ボタンを押すとアプリ下部に点を入力する枠がポップアップする

 $\bigcirc \neg$ →反時計回りで座標点を入力していく

eg 🗇  $(0,0) \rightarrow (8,0) \rightarrow (8,50) \rightarrow (6.25,57) \rightarrow (6.25,117) \rightarrow (8,124) \rightarrow (8,174) \rightarrow (0,174)$ →(0,0)の順に打ち込み完了させる ft fr

この形ができるはず!!

\* +

**H** N

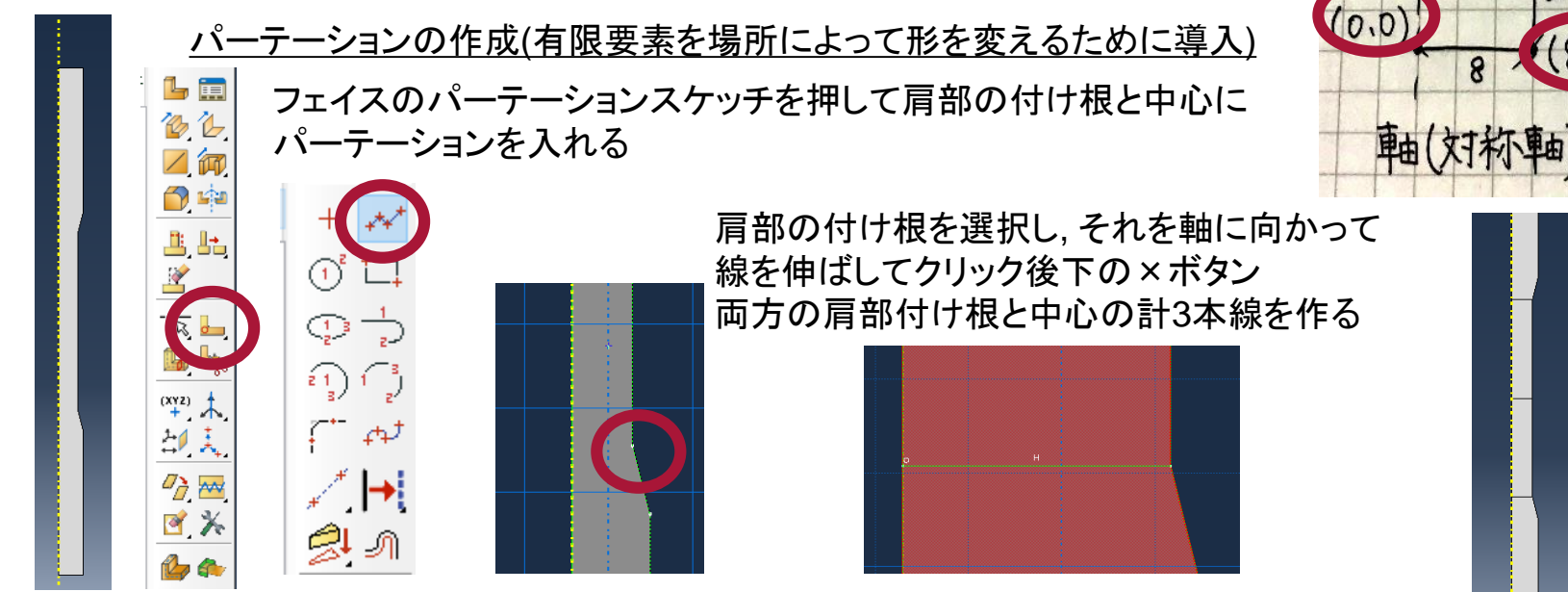

### <u>実践演習~実験と同様の引張解析~</u>

#### この作成したモデルにヤング率などの特性を組み込む

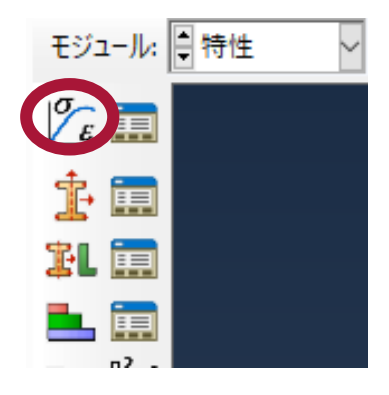

#### モジュールを特性に変更

- 特性パートの左上を押すことで特性を作成可能
- →特性の値はExcel 資料に記載
- ・入れる特性は以下の5つ(密度以外は機械的のタブの中にある)
- 1. 一般→密度を選択し入力
- 2. 機械的→弾性→弾性を選択し値を入力
- 3. 機械的→塑性→金属塑性を選択し値を入力
- 4. 機械的→延性金属での損傷→延性損傷を選択し値を入力
- 5. 機械的→延性金属での損傷→せん断損傷を選択し値を入力

#### <u>延性損傷及びせん断損傷は損傷発展を導入</u>

|                                            | 性の編集                                                                                       |                                                                                                 |                                                                              | ×         |              |                                                                                 |                                          |
|--------------------------------------------|--------------------------------------------------------------------------------------------|-------------------------------------------------------------------------------------------------|------------------------------------------------------------------------------|-----------|--------------|---------------------------------------------------------------------------------|------------------------------------------|
| 名前: AL                                     |                                                                                            |                                                                                                 |                                                                              |           | スエル          | チャーク キャック キャック キャック キャック キャック キャック チャック ちょう ちょう ちょう ちょう ちょう ちょう ちょう ちょう ちょう ちょう | あちたい 下の 指 作 み 屈 7                        |
| 明:                                         |                                                                                            |                                                                                                 |                                                                              |           | 進            | 主領家、この町頂家の                                                                      | 「一」「「」」「「」」「「」」「」」「「」」「「」」「」」「」」「」」「」」「」 |
|                                            |                                                                                            |                                                                                                 |                                                                              |           |              |                                                                                 |                                          |
| 材料挙動                                       |                                                                                            |                                                                                                 |                                                                              |           |              | A 11-1-1-1-1-1-1-1-1-1-1-1-1-1-1-1-1-1-1                                        |                                          |
| 5.性損傷                                      |                                                                                            |                                                                                                 |                                                                              | A         |              |                                                                                 | ~                                        |
| 損傷発展                                       | Ę                                                                                          |                                                                                                 |                                                                              |           |              | 坦/5% 屋                                                                          |                                          |
| ん断預保                                       | 6                                                                                          |                                                                                                 |                                                                              |           |              | 1月1時光成                                                                          |                                          |
| 周囲がたり                                      | R,                                                                                         |                                                                                                 |                                                                              |           | <b>揁</b> 惕 无 |                                                                                 |                                          |
| -                                          |                                                                                            |                                                                                                 |                                                                              |           |              | 2121 - 1921                                                                     |                                          |
| 一股移                                        | 装砌的 熟的                                                                                     | 電気/465気 その1                                                                                     | 8                                                                            | 1         |              | 軟化: 線形 ↓                                                                        |                                          |
| 5性損傷                                       |                                                                                            |                                                                                                 |                                                                              |           |              | +(10) He//2                                                                     |                                          |
| 一温度依                                       | マテータを使用                                                                                    | する                                                                                              |                                                                              | ▼ サブオブション |              | 低下率: 最大 🗸                                                                       |                                          |
| —<br>鳥の変数(                                 | D数: 0章                                                                                     |                                                                                                 |                                                                              |           | のボタン         |                                                                                 |                                          |
| <b>∓</b> -9                                |                                                                                            |                                                                                                 |                                                                              |           |              | □ 温度依存データを使用する                                                                  |                                          |
|                                            | 破壊ひずみ                                                                                      | 広力 3 軸度                                                                                         | ひずみ速度                                                                        | <u>^</u>  |              | 場の変数の数: 0 ▲                                                                     |                                          |
| 1                                          | 33.238                                                                                     | -3.3333                                                                                         | 0.0001                                                                       |           |              |                                                                                 |                                          |
|                                            |                                                                                            |                                                                                                 | 0.0001                                                                       |           |              | - <del> </del>                                                                  |                                          |
| 2                                          | 33.238                                                                                     | -0.33333                                                                                        | 0.0001                                                                       |           |              |                                                                                 |                                          |
| 2<br>3                                     | 33.238<br>23.381                                                                           | -0.33333<br>-0.26667                                                                            | 0.0001                                                                       |           |              |                                                                                 |                                          |
| 2<br>3<br>4                                | 33.238<br>23.381<br>16.447                                                                 | -0.33333<br>-0.26667<br>-0.2                                                                    | 0.0001 0.0001                                                                |           |              | 破壊                                                                              |                                          |
| 2<br>3<br>4<br>5                           | 33.238<br>23.381<br>16.447<br>11.57                                                        | -0.33333<br>-0.26667<br>-0.2<br>-0.13333                                                        | 0.0001 0.0001 0.0001                                                         |           |              | 破壊 エネルギ                                                                         |                                          |
| 2<br>3<br>4<br>5<br>6                      | 33.238<br>23.381<br>16.447<br>11.57<br>8.1394                                              | -0.33333<br>-0.26667<br>-0.2<br>-0.13333<br>-0.066667                                           | 0.0001<br>0.0001<br>0.0001<br>0.0001                                         |           |              | 破壊<br>エネルギ         1         0.01                                               |                                          |
| 2<br>3<br>4<br>5<br>6<br>7                 | 33.238<br>23.381<br>16.447<br>11.57<br>8.1394<br>5.7268                                    | -0.33333<br>-0.26667<br>-0.2<br>-0.13333<br>-0.066667<br>0                                      | 0.0001<br>0.0001<br>0.0001<br>0.0001<br>0.0001                               |           |              | 破壊<br>エネルギ       1     0.01                                                     |                                          |
| 2<br>3<br>4<br>5<br>6<br>7<br>8            | 33.238<br>23.381<br>16.447<br>11.57<br>8.1394<br>5.7268<br>4.0303<br>2.8277                | -0.33333<br>-0.26667<br>-0.2<br>-0.13333<br>-0.066667<br>0<br>0.0666667<br>0 13333              | 0.0001<br>0.0001<br>0.0001<br>0.0001<br>0.0001<br>0.0001<br>0.0001           |           |              | び<br>破壊<br>エネルギ<br>1 0.01                                                       |                                          |
| 2<br>3<br>4<br>5<br>6<br>7<br>8<br>9       | 33.238<br>23.381<br>16.447<br>11.57<br>8.1394<br>5.7268<br>4.0303<br>2.8377<br>2           | -0.33333<br>-0.26667<br>-0.2<br>-0.13333<br>-0.066667<br>0<br>0.066667<br>0.13333<br>0.2        | 0.0001<br>0.0001<br>0.0001<br>0.0001<br>0.0001<br>0.0001                     |           |              | 破壊<br>エネルギ       1                                                              |                                          |
| 2<br>3<br>4<br>5<br>6<br>7<br>8<br>9<br>10 | 33.238<br>23.381<br>16.447<br>11.57<br>8.1394<br>5.7268<br>4.0303<br>2.8377<br>2<br>1.4124 | -0.33333<br>-0.26667<br>-0.2<br>-0.13333<br>-0.066667<br>0<br>0.066667<br>0.13333<br>0.2<br>0.2 | 0.0001<br>0.0001<br>0.0001<br>0.0001<br>0.0001<br>0.0001<br>0.0001<br>0.0001 |           |              | 破壊<br>エネルギ       1     0.01                                                     |                                          |

### <u>実践演習~実験と同様の引張解析~</u>

#### <u>特性を作成後モデルにこの特性を割り当てる</u>

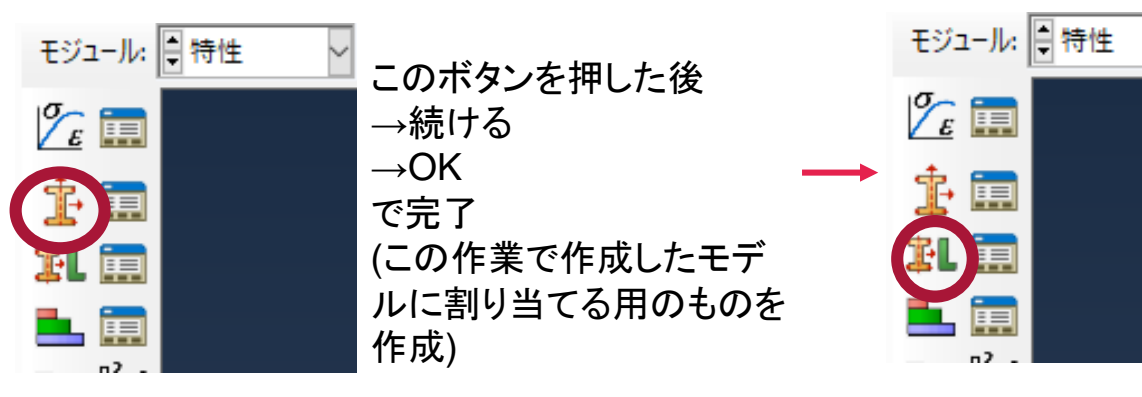

このボタンを押した後 →作成したモデルを選択し →出てくるダイアログをOK 押せば特性をモデルに導入で きる

#### <u>アセンブリ(組み立て)</u>

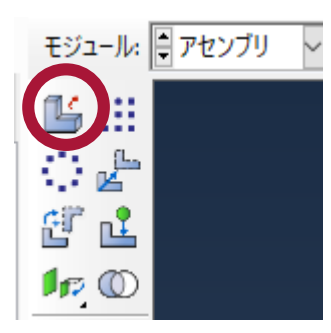

 ✓このモジュールでは解析に使用するモ デルを組み立てることができる
 (複雑な構造を作るときにいろいろなパートを組み合わせたりできる)
 →今回はPartの項目で作成したものをそのまま解析で使用

モジュールをアセンブリに変え左上のボタン →右の画像のように出るのでOKで完了 (適用ボタンを押してしまうと複数モデルが作成されてしまうので OKのみを押す)

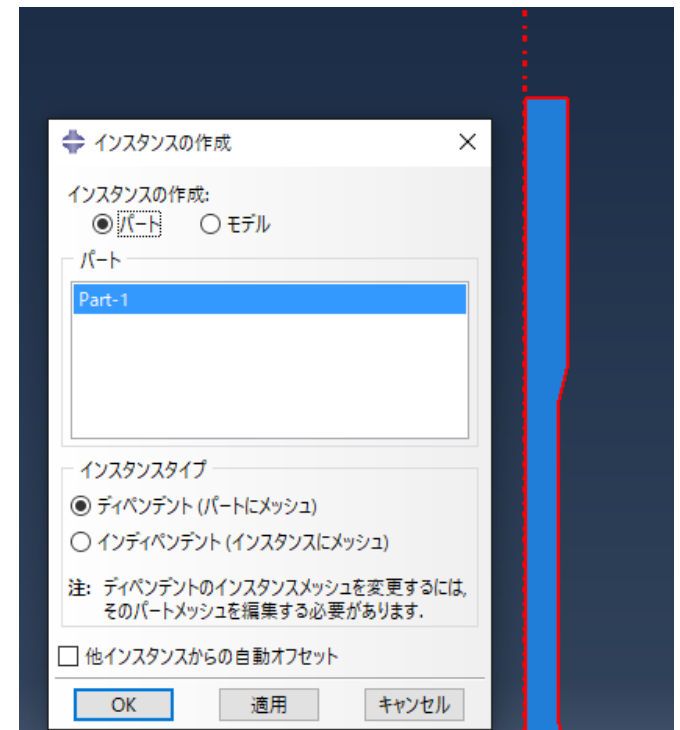

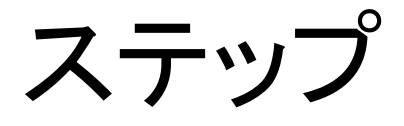

#### 1. モジュール:ステップを選択

2. ステップの作成を選択

#### 3. ステップの編集:下図の通りにしてOK

|                         |                                    | 💠 ステップの編集            | ×   | 💠 ステップの編集             | × |
|-------------------------|------------------------------------|----------------------|-----|-----------------------|---|
| モジュール:                  | ステップ ー モデル: 💂 Model-3              | 名前: Step-1           |     | 名前: Step-1            |   |
|                         |                                    | タイプ: Static, General |     | タイプ: Static, General  |   |
|                         |                                    | 基本 インクリメント その他       | _   | 基本 インクリメント その他        |   |
| 11010                   | 名前: Step-1                         | 説明: [                |     | タイブ: 🖲 自動 🔘 固定        |   |
| 1-<br>1                 | このステップの後に新しいステップを追加                | 時間幅 100              |     | 最大インクリメント数: 1000      |   |
| 11010                   | Initial                            | Nigeon: オン           |     | 初期    最小    最大        |   |
| 'R, 📥                   |                                    | 自動安定化: 散逸エネルギ比を指定する  |     | 時間増分値: 0.001 1E-025 1 |   |
| <b>b</b> , <b>b</b> ,   |                                    |                      |     |                       |   |
| (XYZ)                   |                                    | □ 断熱効果を含める           |     |                       |   |
| 24                      |                                    |                      |     |                       |   |
| ↔ <b>`_</b> <u>`</u> +- | プロシージャタイプ: 一般 🗸                    |                      |     |                       |   |
|                         | Dynamic, Temp-disp, Explicit \land |                      |     |                       |   |
|                         | Geostatic                          |                      |     |                       |   |
|                         | Heat transfer                      |                      |     |                       |   |
|                         | Soils                              |                      |     |                       |   |
|                         | Static, General                    |                      |     |                       |   |
|                         | Static, Riks 🗸 🗸                   |                      | - 1 |                       |   |
|                         | < >                                |                      | - 1 |                       |   |
|                         | 続ける キャンセル                          |                      |     |                       |   |
|                         |                                    | OK キャンセル             |     | OK キャンセル              |   |

# ステップ

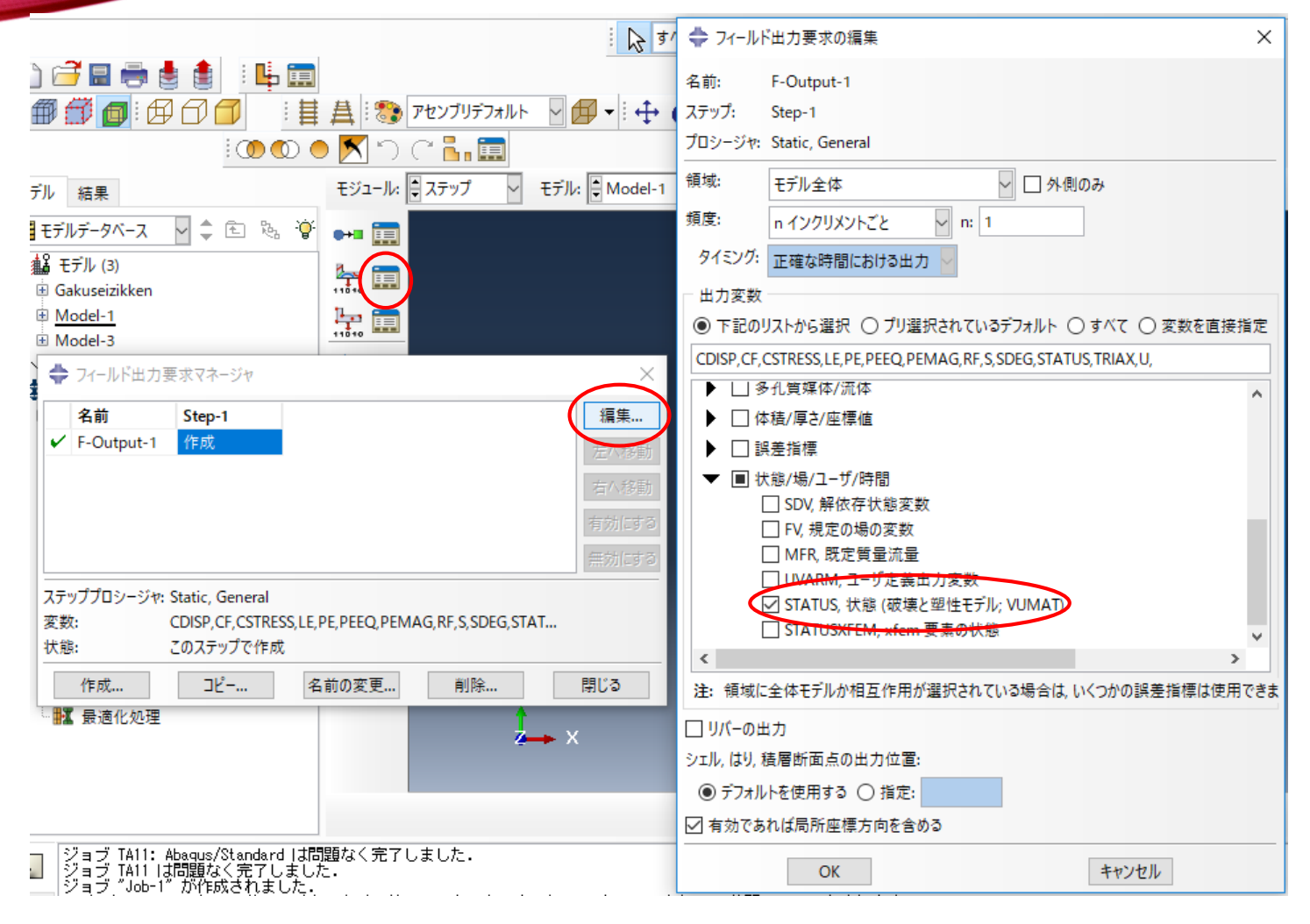

- 1. フィールド出力マネージャ:編集
- 2. 状態/場/ユーザ/時間:STATUSにチェックしOK

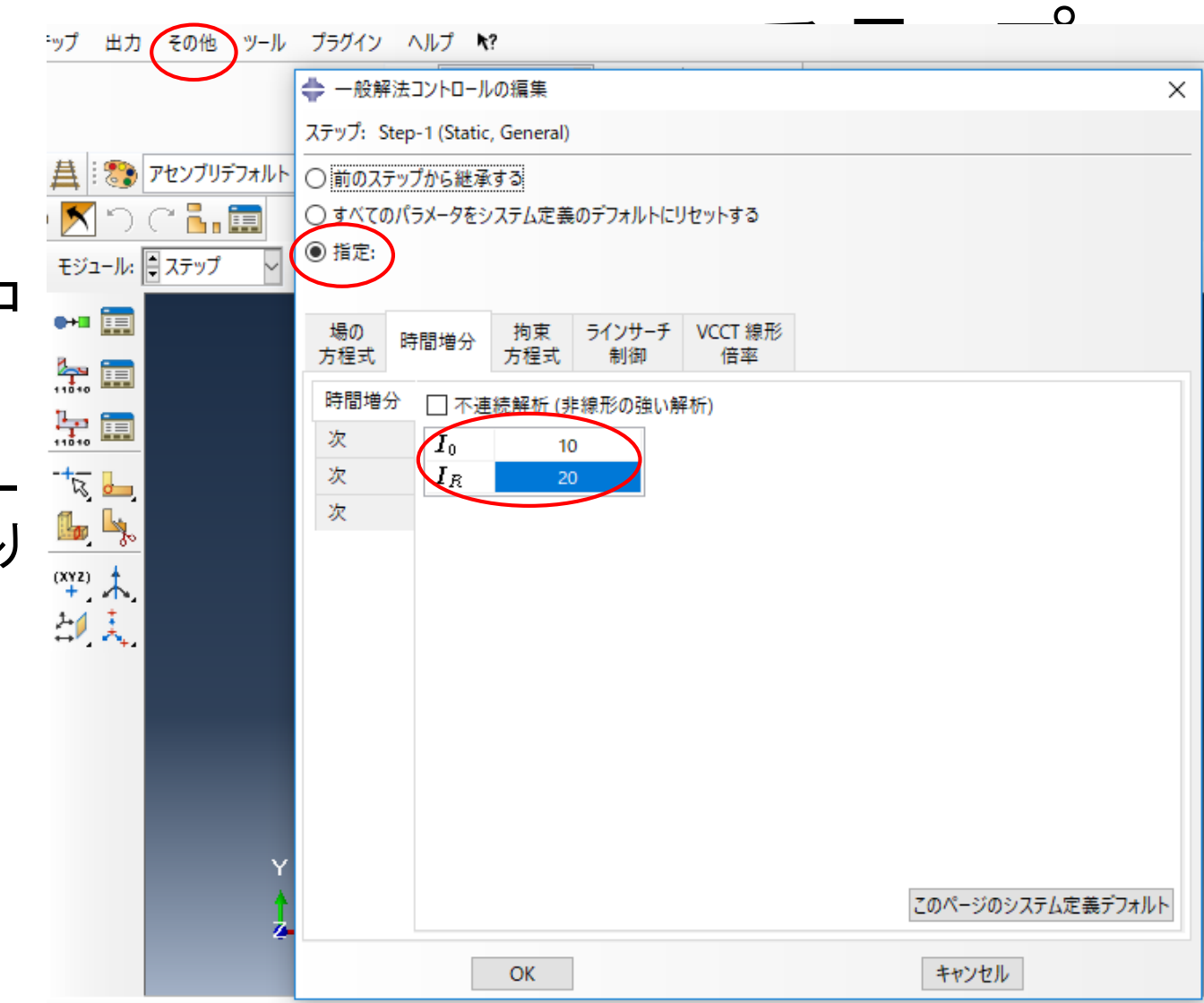

- 1. その他:一般解法コ ントロール:編集: Step-1
- 2. 一般解法コントロー ルの編集:図の通り にしてOK

荷重

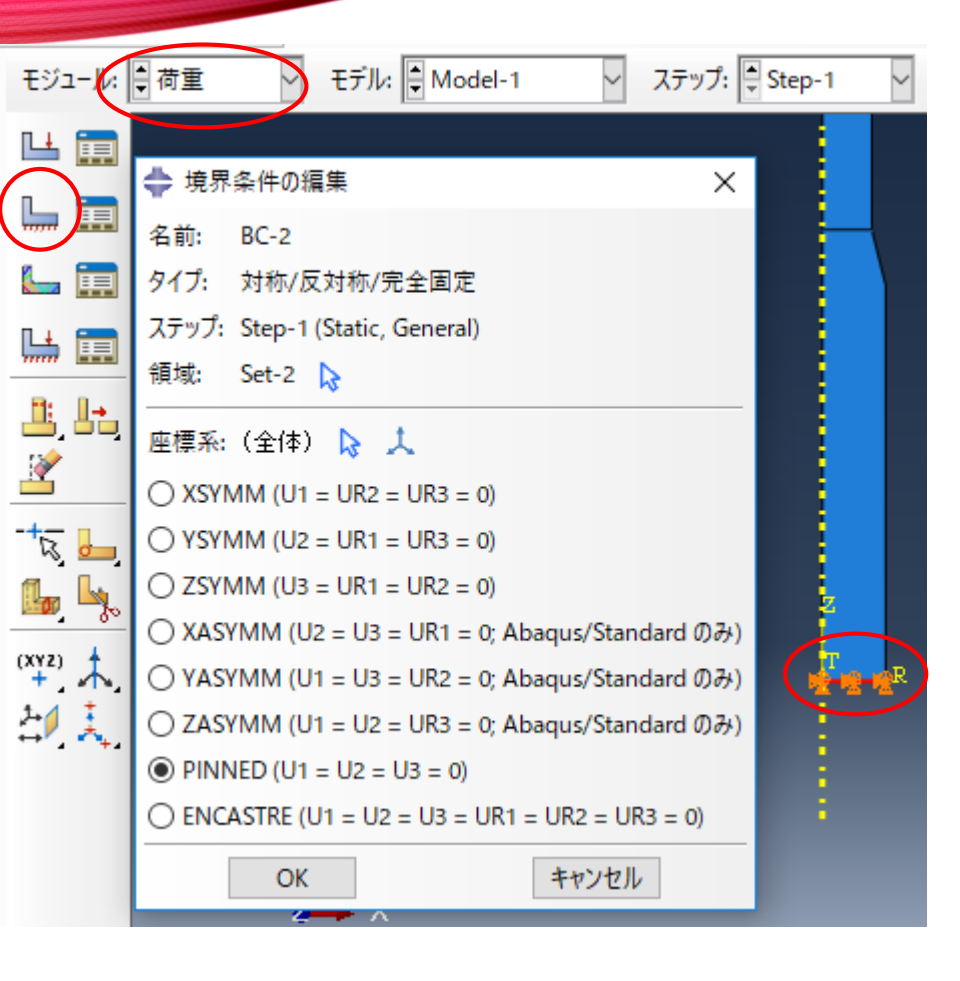

#### ✓ 境界条件の作成:変位/回転:モデル上 端を選択:右図の通りに変位を設定

√モジュール:荷重

✓境界条件の作成:対称/反対称/完
 全固定:モデル下端を選択:
 PINNED

| モジュール:                | ●荷重 ✓ モデル: Model-1 ✓ ステップ: ●   | Step-1 🗸 |
|-----------------------|--------------------------------|----------|
| LL 📰                  |                                |          |
|                       |                                |          |
|                       | 名前: BC-3                       |          |
| <u>ا ا ا ا</u>        | タイプ: 変位/回転                     |          |
| 🔛 🧰                   | ステップ: Step-1 (Static, General) |          |
| <b>B: I</b> →         | 領域: Set-4 🕞                    |          |
|                       | 座標系:(全体) 🔉 🙏                   |          |
| <u> </u>              | 分布: 均一 √ f(x)                  |          |
| - <del>1</del> 2, 📙   | U                              |          |
| <b>b</b> , <b>b</b> , | ✓ U2: 15                       |          |
| (XYZ)                 | □ UR3: (ラジアン)                  |          |
| 러 其                   | 時間変化曲線: (Ramp) 🖌 🏳             |          |
|                       | 注: 変位値は後続ステップで維持されます.          |          |
|                       | OK キャンセル                       |          |
|                       | Z X                            |          |

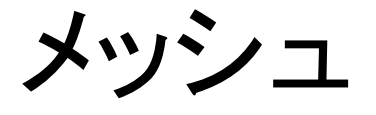

| モジュール      | メッシュ チデル: Model-1 グ オブジェクト: 〇 アセンブリ ④ パート: Dart-1 グ |
|------------|-----------------------------------------------------|
|            |                                                     |
|            |                                                     |
| 1 di       |                                                     |
|            |                                                     |
|            | 方法                                                  |
|            |                                                     |
|            |                                                     |
| L Lt       | サイズコントロール                                           |
| 2          | 要素数: 3 曼                                            |
|            |                                                     |
| R -        |                                                     |
| 🌆 🧏        | 集合の作成                                               |
| (XYZ)      | □ 次の名前の集合を作成: Edge Seeds-1                          |
| 2-0 1      |                                                     |
|            | OK 週用 テノオルト キャンセル                                   |
| 3 B        | ∠→ ×                                                |
| Ċ,         |                                                     |
| • <b>T</b> | ジュール・メッシュ・オブジェクトで                                   |

- モジュール:メッシュ:オブジェクトで パートを選択:エッジのシード
- ・ 左図のように選択:完了:局所シードで 左図の通りにしてOK
- 右図も同じ手順

| 長所シード ×                     |          |
|-----------------------------|----------|
| 基本 拘束                       |          |
| 方法                          | <u> </u> |
| ○ サイズによって ● なし ○ シングル ○ ダブル |          |
| ◉ 数によって                     |          |
| サイズコントロール                   |          |
| 要素数: 2 🖢                    |          |
|                             |          |
|                             |          |
| 集合の作成                       |          |
| □ 次の名前の集合を作成: Edge Seeds-1  |          |
| OK 適用 デフォルト キャンセル           |          |
| 2 → X                       | 4        |
|                             |          |

|                            |                                                          | _ |
|----------------------------|----------------------------------------------------------|---|
|                            |                                                          | 4 |
| 基本 拘束                      |                                                          |   |
| 方法 パイアス                    | <u>,</u> 1                                               |   |
| ○サイズによって ◎ なし ○ シングル ○ ダブル |                                                          |   |
| ● 数によって                    |                                                          |   |
| サイズコントロール                  |                                                          |   |
| 要素数: 40 🖢                  |                                                          |   |
|                            |                                                          |   |
| [[]                        |                                                          |   |
| 集合の作成                      | ₩. V. V. V. V. V. V. V. V. V. V. V. V. V.                |   |
| └ 次の名前の集合を作成: Edge Seeds-1 |                                                          |   |
| OK 適用 デフォルト キャンセル          |                                                          |   |
| Ì→ x                       |                                                          |   |
|                            | r <mark>ian</mark> n an Anna Anna Anna Anna Anna Anna An |   |

| 💠 局所シード X                  |
|----------------------------|
| 基本 拘束                      |
| 「方法 「パイアス 」                |
| ○サイズによって ◎ なし ○ シングル ○ ダブル |
| ◎ 数によって                    |
| サイズコントロール                  |
| 要素数: 15 €                  |
|                            |
|                            |
| 集合の作成                      |
| □ 次の名前の集合を作成: Edge Seeds-1 |
|                            |
| OK 適用 デフォルト キャンセル          |
| X X                        |
|                            |

- ・ 左図のように選択:完了:局所シードで左図の通りにしてOK
- 右図も同じ手順

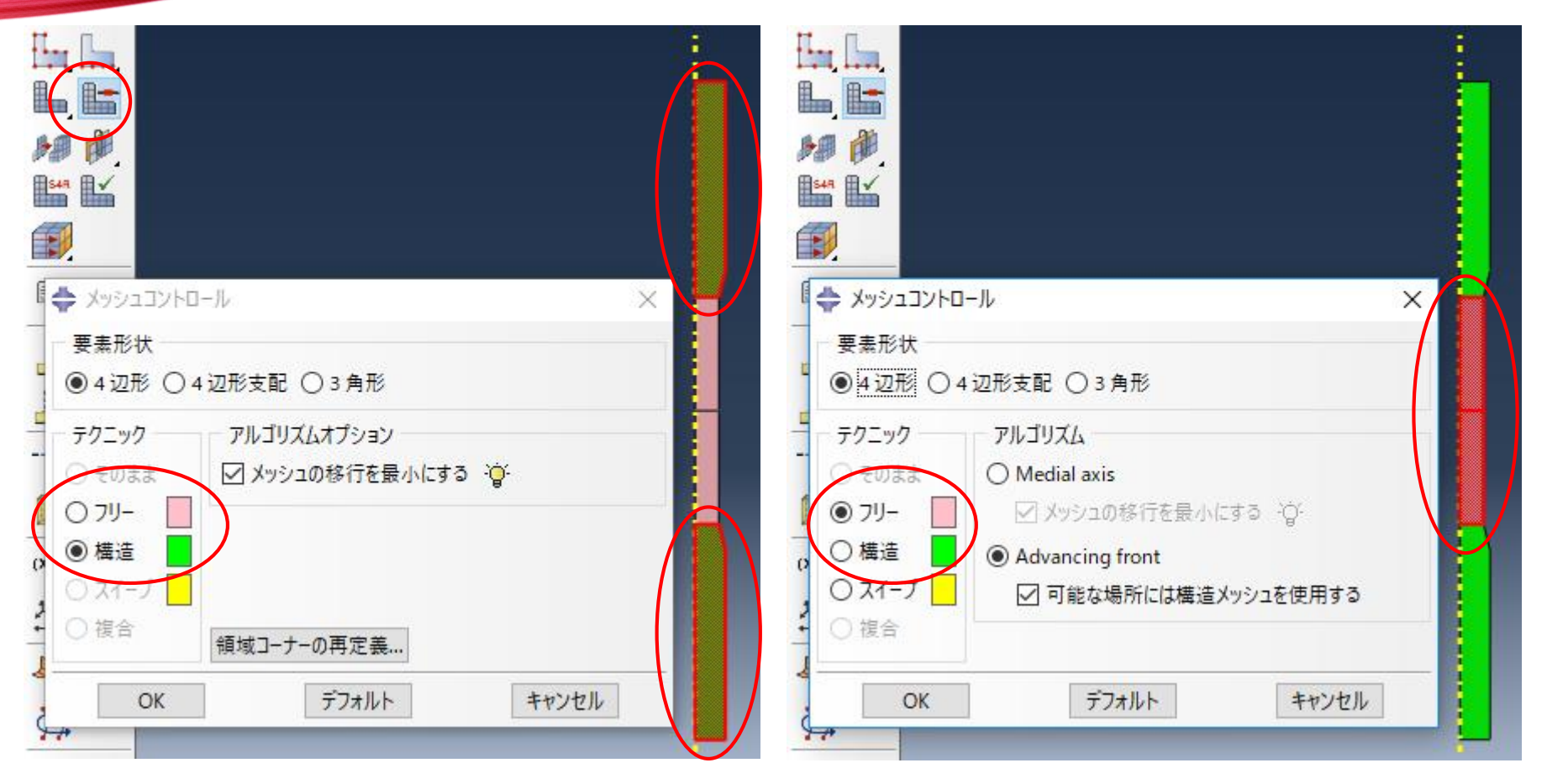

- メッシュコントロールの割り当て: 左図のように選択し完了: 左図の 状態でOK
- 右図も同じ手順

| o 📉 "D (" 🔚 🥅   | ◆ 要素タイプ ×                                                                                            | FL, C.                     |
|-----------------|----------------------------------------------------------------------------------------------------|----------------------------|
| モジュール: 🖢 メッシュ 🗸 | 要素ライブラリー・・・・・・・・・・・・・・・・・・・・・・・・・・・・・・・・・・・・                                                         |                            |
|                 | ● Standard ○ Explicit 音響 へ                                                                           |                            |
|                 | ジオメトリ次数         粘着                                                                                   | ₽₩₽ ₩₽~.<br>  1541   111   |
|                 | <ul> <li>●線形 ○ 2次</li> <li>温度-发位達成</li> </ul>                                                        |                            |
|                 | 4 辺形 3 角形                                                                                            |                            |
|                 | □ ハイブリッドの定式化 □ 低減積分 □ 非適合モード                                                                         |                            |
| <u> </u>        | 要素コントロール                                                                                             | Ji Lin                     |
| <u> </u>        | <b>アワーグラス剛性:</b> ● デフォルトを使用する ○ 指定                                                                   |                            |
| -++             | 2 次精度: ○ はい ● いいえ                                                                                    | -+                         |
| <b>L</b> , L,   | ゆがみ制御:                                                                                               |                            |
| (XYZ)           | 長さ比: 0.1<br>フローグラフ制御・ ● デフォルトを使用する () 強化剤 () 剛性 () 粘性 () 組み合わせ (************************************ |                            |
| <u> 소카, 및 </u>  | CAX4: 4 節点, 線形, 軸対称, 4 辺形                                                                            | (XYZ) 未,                   |
| -<br>-<br>      |                                                                                                    | ▲[1] v                     |
|                 | 注: メッシュ作成に使用する要素形状を選択するには、メインメニューから、<br>"メッシュ->コントロール"を選択してください.                                     | 4.16                       |
| ← 🗙 要素タイプのダイアに  | OK デフォルト キャンセル                                                                                       |                            |
| ためにジョブ投入されました。  | ±. ±                                                                                                 |                            |
|                 |                                                                                                    | 🚝 🗙 パートをメッシュ分割しますか? はい いいえ |

- ・要素タイプの割り当て:モデル全体を選択し完了:左図の状態でOK(低 減積分のチェック外す)
- パートインスタンスのメッシュ:はいを選択

# ジョブ

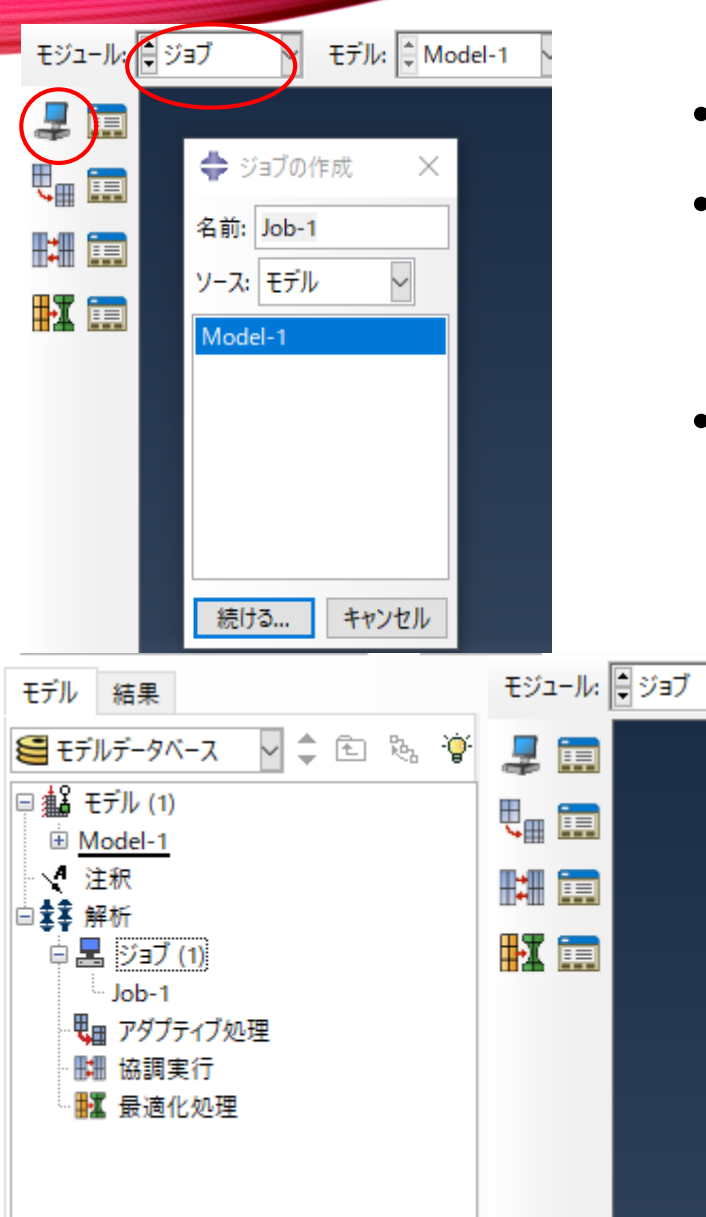

- モジュール:ジョブ:ジョブの作成:続ける:OK
- モデルツリー(左にある):ジョブの左にある+
   マークを押すと作成したジョブが出てくる:作
   成したジョブを左クリック:ジョブの投入
- 作成したジョブの隣に"完了"が出たら右クリック:結果

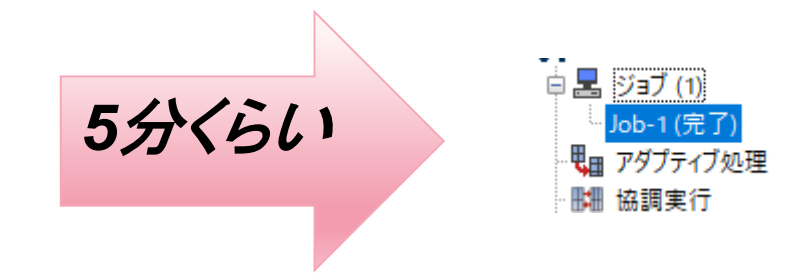